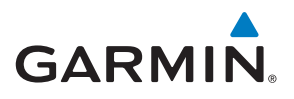

# GARMIN DASH CAM<sup>™</sup> MINI

# Használati útmutató

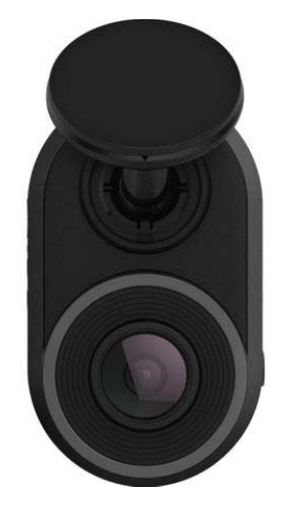

# Tartalomjegyzék

| Kezdeti lépések                                         | 1 |
|---------------------------------------------------------|---|
| Memóriakártya telepítése                                | 1 |
| A memóriakártya eltávolítása                            | 1 |
| Készülék áttekintése                                    | 1 |
| Készülék rögzítése a szélvédőn                          | 1 |
| Készülék csatlakoztatása a jármű elektromos hálózatához | 1 |
| Készülék kikapcsolása manuálisan                        | 2 |
| Memóriakártya formázása                                 | 2 |
| Készülék párosítása okostelefonnal                      | 2 |
| Videófelvétel rögzítése                                 | 2 |
| Hangfelvétel készítésének be- és kikapcsolása           | 2 |
| Esemény észlelés                                        | 2 |
| Videófelvétel és fotó mentése                           | 2 |
| Videók és fotók megtekintése az okostelefonon           | 3 |
| Videó szerkesztése és exportálása                       | 3 |
| Videó vagy fotó törlése az okostelefonon keresztül      | 3 |
| Készülék csatlakoztatása számítógéphez                  | 3 |
| Videók és fotók megtekintése a számítógépen             | 3 |
| Több kamerából álló hálózat kialakítása                 | 3 |
| Több kamera felvételéből kép a képben nézet létrehozása | 3 |
|                                                         |   |

| Beállítások                                               | .3 |
|-----------------------------------------------------------|----|
| Kamera beállítások a Garmin Drive alkalmazásban           | .3 |
| Kamera átnevezése                                         | .4 |
| Készülék információk                                      | 4  |
| Állapotjelző LED-ek                                       | .4 |
| Kamera lencséjének tisztítása                             | .4 |
| Szoftver frissítése a Garmin Drive alkalmazáson keresztül | .4 |
| Terméktámogatás és frissítések                            | .4 |
| Garmin Express beállítása                                 | .4 |
| Műszaki adatok                                            | .4 |
| Memóriakártya kompatibilitási követelmények               | .4 |
| Függelék                                                  | 4  |
| Felvételkészítés leparkolást követően                     | .4 |
| Leparkolt mód kábel bekötési ábrája                       | .5 |
| A leparkolt mód kábel csatlakoztatása                     |    |
| a jármű elektromos rendszeréhez                           | 5  |
| Hibaelhárítás                                             | .5 |
| Működés közben a kamera melegnek tűnik                    | .5 |
| A memóriakártya elhasználódott, cserére szorul            | .5 |
| A videófelvételek homályosak, elmosódottak                | .5 |
| A videófelvételeknek lemarad a vége, nem teljesek         | .5 |
| Tárgymutató                                               | 6  |
|                                                           |    |

# Kezdeti lépések

# **∆Vigyázat**!

*Tanulmányozzuk* a terméket tartalmazó csomagban található *Fontos bizton-sági tudnivalók és termék jellemzők* c. füzetet, amely számos fontos bizton-sági figyelmeztetést és egyéb kiemelt tudnivalót tartalmaz.

### Memóriakártya telepítése

Videofelvétel készítéséhez kompatibilis memóriakártya használata szükséges (lásd "Memóriakártya kompatibilitási követelmények"; 4. oldal)

1. Helyezzük a memóriakártyát ① a memóriakártya-olvasó nyílásba ②.

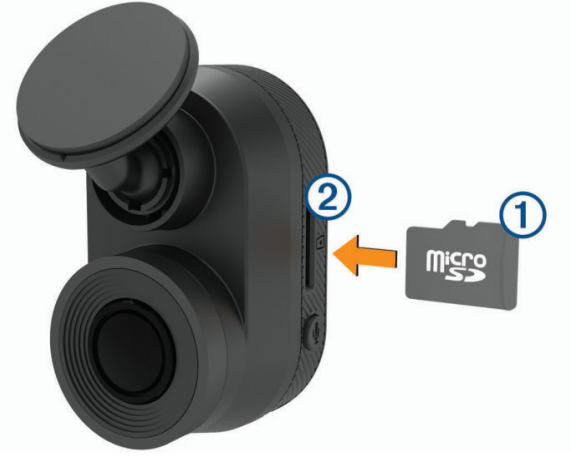

2. Nyomjuk be egészen addig, amíg be nem kattan.

## A memóriakártya eltávolítása

#### Figyelem!

**BEKAPCSOLT** készülékkel a memóriakártya kivétele adatveszteséghez vagy a készülék károsításához vezethet.

- 1. Távolítsuk el az áramkábelt a készülékből.
- 2. Nyomjuk a memóriakártyát befele, amíg kattanást nem hallunk.
- 3. Engedjük el a kártyát.
- A kártya kiugrik a nyílásból.

### Készülék áttekintése

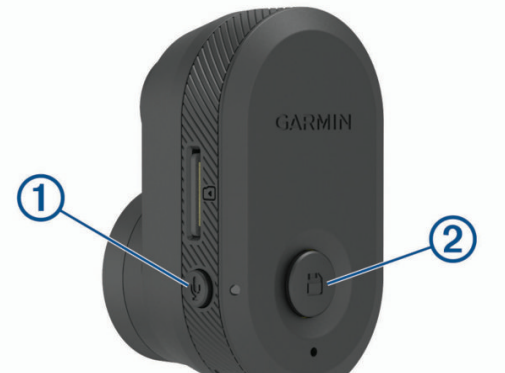

| 1 | Ţ        | Hangfelvétel készítésének be- és kikapcsolása.        |  |  |
|---|----------|-------------------------------------------------------|--|--|
|   |          | Hosszan megnyomva a memóriakártyát formázhatjuk.      |  |  |
|   |          | ("Memóriakártya formázása"; 2. oldal)                 |  |  |
| 2 | <b>P</b> | Fénykép vagy videoklip mentése.                       |  |  |
|   |          | Hosszan megnyomva a készülék párosító üzemmódba vált. |  |  |
|   |          | ("Készülék párosítása okostelefonnal"; 2. oldal)      |  |  |

# Készülék rögzítése a szélvédőn

### Figyelem!

A tartós ragasztóréteggel ellátott korong tartós telepítésre szolgál, leszedése nehézkes lehet. A tartó helyét nagy gondossággal válasszuk ki.

A készülék szélvédőre történő rögzítése alkalmával a környezeti hőmérsékletnek 21° és 38 °C között kell lennie.  Vízzel, alkohollal, valamint szöszmentes kendővel tisztítsuk meg a szélvédőt.

A szélvédő portól, viasztól, olajtól, egyéb bevonattól mentes legyen.

2. Az öntapadós felületről távolítsuk el a védőfóliát.

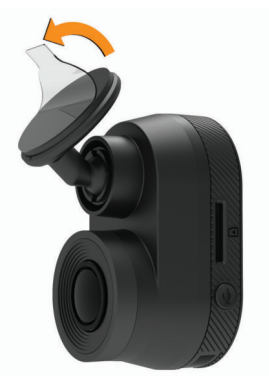

3. Vigyük a tartót a rögzítéshez kijelölt hely fölé.

**TIPP!** A ragasztóréteg rendkívül jól tapad. A ragasztóanyaggal bevont felületet már csak akkor érintsük a szélvédőhöz, amikor a végleges helyen megfelelően bepozícionáltuk.

 Nyomjuk a tartót erősen a szélvédőre, majd további 30 másodpercen keresztül változatlan erővel szorítsuk a szélvédőre.

Ezzel elősegítjük, hogy a korong kellő szorossággal érintkezzen a szélvédő felületével.

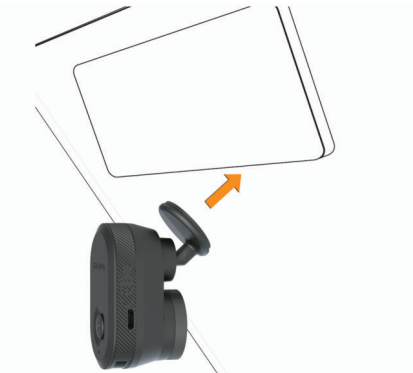

# Készülék csatlakoztatása a jármű elektromos hálózatához

1. A tápkábelt csatlakoztassuk a készülék USB-portjához.

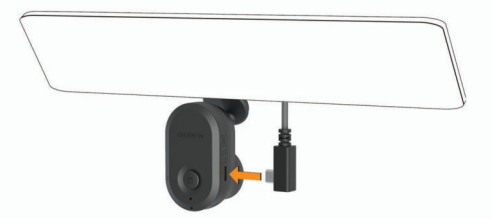

 A kábelt vezessük el a jármű "szivargyújtós" elektromos kimeneti csatlakozójához.

Bármelyik tartozékként járó kábelt használhatjuk az elektromos kimenethez történő csatlakoztatáshoz. A hosszabb (4 méteres), könnyű tápkábel alkalmas arra, hogy felfelé, rejtett módon vezessük el. Elég hosszú ahhoz, hogy a legtöbb járműben a szélvédő, műszerfal vagy ajtókeret mentén rejtve végigfuttassuk.

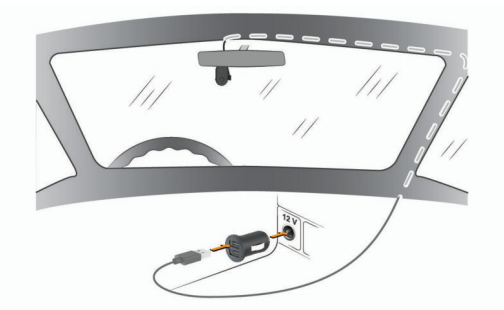

- Az autós tápkábel végét csatlakoztassuk a tartozékként járó "szivargyújtós" adapterhez.
- A "szivargyújtós" adaptert csatlakoztassuk a szivargyújtó elektromos kimeneti csatlakozóhoz.
- Amennyiben szükséges, a járműben adjuk rá a gyújtást, ezzel feszültség alá helyezve a kimeneti csatlakozót.

A kamera bekapcsol.

#### Készülék kikapcsolása manuálisan

**MEGJEGYZÉS!** Amikor a készülék gyújtáskapcsolóról vezérelt áramforráshoz van csatlakoztatva, a jármű leállításával a készülék is automatikusan leáll.

Áramtalanítsuk a készüléket. A készülék kikapcsol.

## Memóriakártya formázása

A kamera FAT32 fájlrendszer szerint formattált memóriakártyával képes együttműködni. A kamerával is elvégezhetjük a memóriakártya ezen fájlrendszer szerint történő formázását. A memóriakártya hasznos élettartamának megnövelése érdekében legalább félévente javasolt a formázás elvégzése. Előfordulhat, hogy egy vadonatúj memóriakártyát is formáznunk kell, amenynyiben az nem FAT32 fájlrendszer szerint került formázásra.

**MEGJEGYZÉS!** A formázás során a memóriakártya teljes tartalma, az azon tárolt összes videó, fotó és egyéb adat törlődik.

- 1. Helyezzük áram alá a készüléket.
- 2. A 9 gombot 8 másodperc hosszan tartsuk lenyomva.
  - A kamera alján található LED-égő zöld fénnyel kezd világítani.

Formázást követően a kamera alján található LED pirosra vált, és a készülék megkezdi a felvételezést.

# Készülék párosítása okostelefonnal

A Garmin Drive <sup>™</sup> alkalmazással párosíthatjuk a Garmin Dash Cam Mini készülékünket okostelefonunkhoz. A Garmin Drive alkalmazással egy több kamerából álló hálózatot alakíthatunk ki, módosíthatjuk a kamera beállításokat, valamint fotókat és videókat nézegethetünk, szerkeszthetünk és menthetünk.

- 1. Az okostelefon alkalmazástárából töltsük le és telepítsük a Garmin Drive alkalmazást.
- Kapcsoljuk be a Garmin Dash Cam Mini készüléket és az okostelefont és a kamerát hozzuk egymástól 3 méteres távolságon belül.
- 3. Az okostelefonon lépjünk be a Garmin Drive alkalmazásba.
- 4. Válasszunk az alábbi lehetőségek közül:
  - Amennyiben ez az első Garmin<sup>®</sup> eszköz, amelyet az okostelefonnal párosítunk, fogadjuk el a Garmin Drive felhasználói szerződéseinek feltételeit.
  - Amennyiben már párosítottunk az okostelefonhoz Garmin eszközt vagy kamerát, válasszuk az Add a Device (Készülék hozzáadása) pontot.
- 5. Kövessük a képernyőn megjelenő utasításokat.

A párosítást követően az alkalmazás elsődleges műszerfali képernyője jelenik meg. A párosítást elvégezve a készülékek bekapcsolást követően – amennyiben hatósugáron belüli távolságon vannak egymáshoz – automatikusan csatlakoznak.

# Videófelvétel rögzítése

### Figyelem!

Egyes országok jogszabályai korlátozzák vagy tiltják a készülék használatát. A felhasználó saját felelőssége, hogy az adott országban érvényes törvényi gyakorlatot és személyi jogi törvényt megismerje és betartsa.

A fedélzeti kamera memóriakártyára menti el a felvett videót (lásd "Memóriakártya telepítése"; 1. oldal). Alapbeállítás szerint a készülék bekapcsolást követően azonnal indítja a videó rögzítését, és kikapcsolásig folytatja a felvétel készítését, eközben amennyiben a memóriakártya megtelik, felülírja a legkorábbi (legrégebbi), nem mentett videókat.

Amennyiben az el nem mentett felvételek azonnal törlését lehetővé tévő beállítás be van kapcsolva, a készülék folyamatosan törli a három percnél régebbi, nem mentett felvételeket, és minden egyes kikapcsolás során letörli az összes mentetlen felvételt. A funkció csak egyes régiókban érhető el, és alapbeállítás szerint (gyárilag) is csak az ezen régiók közül egyes régiókban kerül bekapcsolásra. Amikor a kamera ezen támogatott régiók valamelyikére kerül beállításra, a kamera beállításai között be- és kikapcsolhatjuk a funkciót (lásd "Kamera beállítások a Garmin Drive alkalmazásban"; 3. oldal).

Megakadályozandó, hogy egy felvétel törlésre vagy felülírásra kerüljön, le kell mentenünk a felvételt ("Videók és fotók megtekintése az okostelefonon"; 2. oldal).

# Hangfelvétel készítésének be- és kikapcsolása

### Figyelem!

Egyes országok törvénykezési gyakorlata tiltja a hangfelvételek készítését a járműben, illetve előírja, hogy a járműben tartózkodó összes személynek tudnia kell és hozzá kell járulnia a hangfelvétel-készítéshez. A felhasználó saját felelőssége, hogy az adott országban érvényes törvényi gyakorlatot és személyi jogi törvényt megismerje és betartsa.

A beépített mikrofonnal a készülék a videó mellett a hangokat is képes rögzíteni. A hangok rögzítését bármikor be- és kikapcsolhatjuk.

Nyomjuk meg a  $\P$  gombot.

Hang rögzítésekor a mikrofon LED piros színnel világít.

### Esemény észlelés

Alapbeállítás szerint a készülék egy érzékelő segítségével felismeri a balesetből származó ütközéseket, és automatikusan elmenti a közvetlenül a baleset előtti, baleset közbeni és az érzékelt baleset utáni felvételt. A felvétel idő és dátum bélyegzővel kerül mentésre.

### Videófelvétel és fotó mentése

Alapbeállítás szerint a készülék egy érzékelő segítségével felismeri a balesetből származó ütközéseket, és automatikusan elmenti a közvetlenül a baleset előtti, baleset közbeni és az érzékelt baleset utáni felvételt. A felvétel idő és dátum bélyegzővel kerül mentésre. A videófájlok és fotók mentésére is bármikor lehetőségünk van.

Nyomjuk meg a 🛱 gombot.

A készülék fényképet készít, valamint elmenti a 💾 gomb megnyomását megelőző, alatti és azt követő videófelvételt.

**TIPP!** A gombot újra megnyomva további fényképfelvételt mentünk el, valamint meghosszabbítjuk a mentett videófelvételt.

A memóriakártya korlátozott kapacitással bír. Videófelvétel mentését követően javasolt azt áttölteni okostelefonra (lásd "Videó szerkesztése és exportálása"; 3. oldal), illetve átmenteni számítógépre vagy egyéb külső adathordozóra (lásd "Videók és fotók megtekintése a számítógépen"; 3. oldal).

### Videók és fotók megtekintése az okostelefonon

A fotók és videók megtekintéséhez először párosítanunk kell a Garmin Dash Cam Mini kamerát a Garmin Drive alkalmazással (lásd "Készülék párosítása okostelefonnal"; 2. oldal).

**MEGJEGYZÉS!** Fotók és videók nézegetése közben a készülék leállítja a felvételkészítést és figyelmeztetéseket sem küld.

- 1. Az okostelefonon a Garmin Drive alkalmazásban válasszuk a **Review Footage** (Felvétel megtekintése) pontot.
- 2. Válasszunk az alábbiak közül:
  - Mentett fotó vagy videó megtekintéséhez válasszuk a Saved Footage (Mentett felvétel) opciót.
  - Új, még nem mentett videófelvétel megtekintéséhez válasszunk egy videót a Temporary Footage (Ideiglenes felvétel) listából.

### Videó szerkesztése és exportálása

Exportálás előtt a videó felesleges részeinek eltávolításával, kivágásával lerövidíthetjük a felvételt.

- 1. A Garmin Drive alkalmazásban válasszuk a **Review Footage** (Felvétel megtekintése) opciót.
- 2. Válasszuk ki a kívánt videót.
- A videó folyamatjelző sávon húzzuk a fogantyúkat balra vagy jobbra a videó hosszának lerövidítéséhez, a videó megvágásához.
- 4. Válasszuk az Export pontot.

**MEGJEGYZÉS!** Exportálás során az alkalmazást végig maradjon elöl, láthatóan.

Az alkalmazás kimenti a vágott felvételt az okostelefonra.

### Videó vagy fotó törlése az okostelefonon keresztül

- Amikor az okostelefonon nézzük a mentett fotók vagy videók listáját, válasszuk a Select (Kiválaszt) pontot.
- 2. Válasszunk egy vagy több fájlt.
- 3. Válasszuk a 🟛 ikont.

# Készülék csatlakoztatása számítógéphez

A készüléket számítógépünkhoz csatlakoztatva a kamerát, a számítógépre átmásolhatjuk a videókat, fotókat, illetve rendszerszoftvert frissíthetünk. Javasolt, hogy a számítógépet és a készüléket a rövidebb (1,5 méteres) micro-USB adatkábel segítségével csatlakoztassuk.

**MEGJEGYZÉS!** A hosszabb kábel csak tápkábelként szolgál, az áramellátás biztosítására alkalmas, számítógéphez történő csatlakoztatásra nem használható.

- 1. Az adatkábel kisebbik végét illesszük a készüléken lévő micro-USB portba.
- Az adatkábel nagyobbik végét illesszük a számítógép egy szabad USBportjához.

A számítógép operációs rendszerének függvényében a készülék mint cserélhető háttértár vagy kötet jelenik meg.

### Videók és fotók megtekintése a számítógépen

MEGJEGYZÉS! Egyes média lejátszók a nagyfelbontású felvételek lejátszását nem támogatják.

A videók és a fényképek a kamera memóriakártyáján a DCIM mappában kerülnek mentésre. A videók MP4 formátumban kerülnek mentésre, a fényképek JPG formátumban. A memóriakártyát vagy a készüléket számítógéphez csatlakoztatva számítógépen is megtekinthetjük a fényképeket, videókat, illetve át is másolhatjuk ezeket (lásd "Készülék csatlakoztatása számítógéphez"; 3. oldal).

A videók, fényképek az alábbi almappákban kerülnek mentésre.

**MEGJEGYZÉS!** Mentetlen videók nem jelennek meg, amikor a készüléken a mentetlen felvételek azonnali törlése engedélyezve van (lásd "Kamera beállítások a Garmin Drive alkalmazásban"; 3. oldal).

**100EVENT** – azon videófelvételeket találjuk itt, amelyeket a készülék baleset észlelése esetén automatikusan ment. 101PHOTO – a mappa fényképeket tartalmaz.

102SAVED – a felhasználó által manuálisan mentett videókat találjuk itt.

103PARKM - parkolásos (álló helyzetben felvett) videókat találjuk itt.

104UNSVD – a még nem mentett videófelvételeket találjuk itt. Amikor a nem mentett felvételek tárolására szolgáló memóriahely megtelik, a készülék a legrégebbi, nem mentett felvételt felülírja.

# Több kamerából álló hálózat kialakítása

A Garmin Drive alkalmazást több kamerával is párosíthatjuk, így ugyanazon telefonhoz más járművekben lévő kamerákhoz is csatlakoztathatjuk, vagy ugyanazon járműbe több kamerát is elhelyezve (pl. előre és hátrafelé vevő kamerát), a párhuzamos felvételeket felhasználva egy kép a képben nézetet hozhatunk létre. Amennyiben a hálózat részét képezi egy GPS-vevőhöz csatlakoztatott kamera is, a hálózat összes kamerájának felvételét pozíciós adatokkal is kiegészíthetjük.

## Több kamera felvételéből kép a képben nézet létrehozása

A funkció használatához előbb legalább két kamerát párosítanunk kell a Garmin Drive alkalmazáshoz, mindkét kamera aktívan felvételt kell készítsen. A Garmin Drive alkalmazás lehetővé teszi, hogy a két kamerán párhuzamosan készített felvételekből egy kép a képben nézetet hozzunk létre.

- 1. A Garmin Drive alkalmazásban válasszuk a **Review Footage** (Felvétel megtekintése) pontot.
- 2. Válasszunk egy több kamerás felvételt.

Több kamerás felvételeket a miniatűr videó lista nézetben a **S** (skon jelöli (az alkalmazás automatikusan ötvözi az egyidejűleg készített felvételeket egyetlen közös több kamerás videó ikonban).

- A ◄ és ▶ gombokkal válasszuk ki azt a felvételrészt, melyet a teljes képernyős nézetben kívánunk megjeleníteni.
- A videó folyamatjelző sávon húzzuk a fogantyúkat balra vagy jobbra a videó hosszának leredukálásához.
- 5. Válasszuk a Continue (Folytatás) pontot.
- A ◄ és ▶ gombokkal válasszuk ki azt a felvételt, melyet a kép a képben méretben kívánunk megjeleníteni.
- Válasszuk ki a képernyő azon sarkát, ahol a kép a képben méretű felvételt megjeleníteni kívánjuk. Ezután válasszuk az Export pontot.
   MEGJEGYZÉS! Exportálás alatt az alkalmazás végig maradjon elöl, leg-

felül.

Az alkalmazás kimenti a kombinált kép a képben felvételt az okostelefonra.

# Beállítások

A Garmin Dash Cam Mini készülék beállításait a Garmin Drive alkalmazásból érhetjük el, innen állíthatjuk ezeket. Ehhez azonban először párosítanunk kell a Garmin Drive alkalmazást és a kamerát (lásd "Készülék párosítása okostelefonnal"; 2. oldal).

### Kamera beállítások a Garmin Drive alkalmazásban

A Garmin Drive alkalmazásban válasszuk a 🌣-t, majd válasszuk ki a kamera nevét.

Camera Setup – kamera beállítás – választhatunk egy nevet a kamerának, valamint élő felvételt jeleníthetünk meg a kamera pozíciójának megfelelő beállításához.

Quality - minőség - beállíthatjuk a videófelbontást.

Data Overlay – rávetített adatok – a videókon, fényképeken feltüntetett adatokat állíthatjuk be.

#### Unsaved Videos - a funkció nem mindenhol érhető el.

Szabályozhatjuk, hogy a készülék miként törölje, írja felül a mentetlen felvételeket. Amennyiben a **Delete When Full** (Törlés amikor megtelt) opció van kiválasztva, a készülék törli a legrégebbi felvételt, amikor a memóriakártya megtelt. A **Promptly Delete** (Azonnal töröl) opció esetén a készülék folytonosan törli a három percnél régebbi felvételeket, és minden egyes kikapcsolásnál az összes mentetlen felvételt törli. Ez a megoldás adatvédelmi szempontból biztosabb.

- Units and Time mértékegységek és idő dátum és idő formátum megadása.
- About Device névjegy a kamera szoftverének verziószámát és a készülékazonosító sorszámot kérhetjük le.
- Format SD Card memóriakártya formázása a parancs formattálja a memóriakártyát, törölve a kártyán tárolt összes videót, fényképet, adatot.
- Restore Defaults gyári alapbeállítások visszaállítása a gyári alapértelmezett beállításokat állítja vissza, valamint törli a Garmin Drive alkalmazással való párosítást.
- Forget Device készülék elfelejtése a Garmin Drive alkalmazással való párosítást törli.

# Kamera átnevezése

Módosíthatjuk a kamera nevét, megkönnyítve ezzel a kamera megkülönböztetését egy több kamerából álló hálózat többi kamerájától.

- Válasszuk a 🌣 gombot.
- 2. Válasszuk a kamerát.
- 3. Válasszuk a Camera Setup (Kamera beállítás) pontot.
- Válasszuk ki a kamera nevét a Camera Name (Kamera neve) mezőben. TIPP! A Custom (Egyedi) opciót kiválasztva egyedi kamera nevet adhatunk meg.

# Készülék információk

# Állapotjelző LED-ek

A mikrofon LED (1) és az állapotjelző LED (2) mutatják a készülék állapotát.

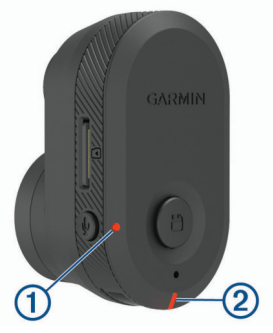

| Mikrofon LED jelzések                 |                                                                                                    | Jelzés magyarázata                   |
|---------------------------------------|----------------------------------------------------------------------------------------------------|--------------------------------------|
| Pirosan világít                       |                                                                                                    | A készülék hangfelvételt készít.     |
| Nem világít                           |                                                                                                    | A készülék nem készít hangfelvételt. |
| Állapotjelző LED<br>jelzések          | Jelzé                                                                                              | s magyarázata                        |
| Zölden világít                        | A készülék számítógéphez csatlakozik, cserélhető<br>háttértár módban.                              |                                      |
|                                       | A me                                                                                               | móriakártya formázás alatt van.      |
| Zölden villog                         | A készülék éppen bekapcsol.                                                                        |                                      |
|                                       | Friss                                                                                              | ítés telepítése van folyamatban.     |
| Pirosan világít                       | Videófelvétel készítése van folyamatban.                                                           |                                      |
| Pirosan villog                        | Fénykép vagy videó mentése van folyamatban.                                                        |                                      |
| Felváltva pirosan<br>és sárgán villog | A memóriakártyán kevés a szabad tárhely vagy a teljesítménye nem megfelelő.                        |                                      |
| Kék                                   | A készülék WiFi <sup>®</sup> megosztás módban van vagy<br>Bluetooth <sup>®</sup> párosítás módban. |                                      |
| Nem világít                           | A készülék nem csatlakozik elektromos aljzathoz.                                                   |                                      |

# Kamera lencséjének tisztítása

### **Figyelem!**

Kerüljük a vegyszereket, hígítókat, mivel ezek kárt tehetnek a műanyag alkatrészekben.

A felvétel kiváló minőségének folyamatos fenntartása érdekében javasolt a kamera lencséjének rendszeres tisztítása.

- Nem karcoló, puha, esetlegesen izopropil-alkohollal megnedvesített kendővel töröljük át a lencsét.
- Hagyjuk a lencsét megszáradni.

# Szoftver frissítése a Garmin Drive alkalmazáson keresztül

Garmin Drive alkalmazás jelzi, amikor a rendszerszoftverhez frissítés áll rendelkezésre.

1. A Garmin Drive alkalmazásban válasszuk az Install Now (Telepítés most) pontot.

A szoftverfrissítés letöltésre kerül a kamerára. A készülék jelez, amikor a letöltés befejeződött.

- A készüléket csatlakoztassuk le az áramforrásról egészen addig, amíg a készülék ki nem kapcsol.
- A készüléket csatlakoztassuk az áramforráshoz. A készülék telepíti a szoftverfrissítést.

MEGJEGYZÉS! Szoftverfrissítés során a felvételkészítés szünetel.

# Terméktámogatás és frissítések

A Garmin Express<sup>™</sup> (www.garmin.com/express) gyors és egyszerű hozzáférést biztosít a Garmin készülékre vonatkozó szolgáltatásokhoz.

- Termékregisztráció
- Szoftverfrissítés

### Garmin Express beállítása

- 1. Az USB-kábellel csatlakoztassuk a készüléket a számítógéphez.
- 2. Lépjünk fel a garmin.com/express oldalra.
- 3. Kövessük a képernyőn megjelenő utasításokat.

# Műszaki adatok

| Üzemi hőmérsékleti tartomány | -20°C +60°C         |
|------------------------------|---------------------|
| Vezeték nélküli kapcsolat    | WiFi 2,4GHz @ 9 dBm |
|                              | Bluetooth 2,4 GHz   |

# Memóriakártya kompatibilitási követelmények

A kamera az alábbi paraméterekkel bíró memóriakártyákkal működik együtt.

| Típus               | microSDHC vagy microSDXC   |
|---------------------|----------------------------|
| Kapacitás (tárhely) | 8GB vagy nagyobb           |
| Sebesség osztály    | 10-es vagy nagyobb osztály |
| Fájlrendszer        | FAT32                      |

# Függelék

# Felvételkészítés leparkolást követően

### Figyelem!

Adatvédelmi jogszabályi okoknál fogva ez a funkció egyes régiókban nem elérhető. A felhasználó felelőssége, hogy ismerje és betartsa a vonatkozó adatvédelmi jogszabályok által előírt jogokat, korlátokat.

A leparkolást követő felvételkészítés funkció kizárólag akkor működik, amikor a kamerához a kiegészítő Dash Cam leparkolt mód kábelt csatlakoztatjuk (lásd "A leparkolt mód kábel csatlakoztatása a jármű elektromos rendszeréhez"; 5. oldal). A leparkolást követő felvételkészítés funkcióval a készülék azután készít automatikusan felvételt, hogy a járművel leparkoltunk. Amikor a járműben levesszük a gyújtást, a kamera leparkolt módba vált, és automatikusan elindítja a felvételt, amikor a kamera érzékelője mozgást érzékel.

## Leparkolt mód kábel bekötési ábrája

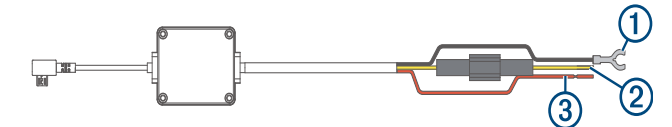

| Elem | Vezeték szín | Vezeték funkció    |
|------|--------------|--------------------|
| 1    | Fekete       | Földelés           |
| 2    | Sárga        | 12V-os akkumulátor |
| 3    | Piros        | 12V-os kiegészítő  |

# A leparkolt mód kábel csatlakoztatása a jármű elektromos rendszeréhez

## **∆Vigyázat!**

A Garmin nyomatékosan kéri és javasolja, hogy a kábel telepítését egy ilyen jellegű tevékenységre szakosodott, a járművek elektromos rendszerének területén jártas és megfelelő képzettséggel bíró személy végezze. A tápkábel nem megfelelő bekötése kárt tehet a járműben, az akkumulátorban, valamint személyi sérülés is bekövetkezhet.

- A külön beszerezhető leparkolt mód kábelt vezessük el a jármű egy olyan pontjához, ahol együtt van jelen egy állandó tápfeszültség alatti csatlakozó, egy, a gyújtáskapcsolóról vezérelt tápfeszültség csatlakozó, valamint földelő csatlakozás.
- A BATT jelzésű vezetéket csatlakoztassuk az állandó tápfeszültség alatti áramforráshoz.
- Az ACC jelzésű vezetéket csatlakoztassuk a gyújtáskapcsolóról vezérelt áramforráshoz.
- A GND jelzésű vezetéket egy meglévő csavarral csatlakoztassuk a jármű csupasz alvázához.
- 5. A külön megvásárolható leparkolt mód kábelt csatlakoztassuk a kamerán lévő USB-porthoz.

# Hibaelhárítás

# Működés közben a kamera melegnek tűnik

Normális jelenség, hogy működés alatt, különösen nagyfelbontású videófelvétel készítése és Wi-Fi-jel továbbítása során a kamera átmelegszik.

# A memóriakártya elhasználódott, cserére szorul

Minden microSD<sup>®</sup> memóriakártyára igaz, hogy amennyiben sokszor kerül felülírásra a rajtuk tárolt adat, egy idő után elhasználódnak. A kártya rendszeres formázása javíthat a teljesítményen és megnövelheti a kamera élettartamát. Mivel a fedélzeti kamerák folyamatosan készítenek felvételt, a memóriakártyát időszakosan cserélnünk kell (lásd "Memóriakártya telepítése"; 1. oldal). A készülék automatikusan érzékeli a memóriakártya meghibásodását és jelzi, amikor a kártya formázása vagy cseréje időszerűvé vált.

Az alábbi intézkedésekkel, műveletekkel meghosszabbíthatjuk a kártya hasznos élettartamát.

- Legalább félévente formázzuk a memóriakártyát (lásd "Memóriakártya formázása"; 2. oldal).
- Amennyiben a készülék memóriakártya hiba üzenetet ad, először próbáljuk meg azt formázni (lásd "Memóriakártya formázása"; 2. oldal), majd, amennyiben szükséges, cseréljük ki a memóriakártyát (lásd "Memóriakártya telepítése"; 1. oldal).
- Amikor a jármű használaton kívül van, kapcsoljuk ki a kamerát.
  Amennyiben a kamera nem gyújtáskapcsolóról vezérelt elektromos kimeneti aljzathoz csatlakozik, mindig, amikor a jármű használaton kívül van, kapcsoljuk ki a kamerát, elkerülendő a felesleges felvételkészítést.

- A mentett felvételeket exportáljuk számítógépre.
  A memóriakártya több ideig bírja, ha több rajta a szabad tárhely.
- A lehető legnagyobb kapacitású memóriakártyát használjuk.
- Kiváló minőségű, legalább 10-es sebesség osztályú kártyát használjunk.
- Elismert márkájú tartalék memóriakártyát válasszunk, melyet jó hírnevű forgalmazótól, kereskedőtől szerezzünk be.

# A videófelvételek homályosak, elmosódottak

- Tisztítsuk meg a kamera lencséjét (lásd "Kamera lencséjének tisztítása";
  4. oldal).
- Tisztítsuk meg a szélvédőt a kamera előtti területen.
- Ellenőrizzük, hogy a kamera előtti felületet a szélvédők megfelelően tisztítják-e, amennyiben nem, helyezzük át a kamerát.

### A videófelvételeknek lemarad a vége, nem teljesek

 A legjobb eredmény érdekében használjunk magas minőségű, 10-es vagy nagyobb sebesség osztályú memóriakártyát.

Egy lassabb kártyánál előfordulhat, hogy nem képes megfelelő sebességgel rögzíteni a felvételt.

- Amennyiben okostelefonon tekintjük meg a felvételt, a kamerára vezeték nélküli kapcsolaton keresztül csatlakozva, próbáljuk meg egy másik helyről folytatni a megtekintést, ahol esetleg kisebb az interferencia, erősebb a jel, vagy töltsük át a felvételt az okostelefonra (lásd "Videó szerkesztése és exportálása"; 3. oldal).
- A fontos felvételeket másoljuk át okostelefonra vagy számítógépre, majd formázzuk meg a memóriakártyát (lásd "Memóriakártya formázása"; 2. oldal).
- Amennyiben a készülék memóriakártya hiba üzenetet ad, először próbáljuk meg azt formázni (lásd "Memóriakártya formázása"; 2. oldall), majd, amennyiben szükséges, cseréljük ki a memóriakártyát (lásd "Memóriakártya telepítése"; 1. oldal).
- Frissítsük a rendszerszoftvert (lásd "Szoftver frissítése a Garmin Drive alkalmazáson keresztül"; 4. oldal).

# Tárgymutató

# В

beállítások 3 beállítás 1 Bluetooth technológia, telefon párosítása 2

# Е

esemény érzékelés 2

# F

fedélzeti kamera 4 hangfelvétel-készítés 2 memóriakártya 1, 2 videófelvétel-készítés 2 fotók, megtekintés 2, 3

# G

Garmin Express szoftverfrissítés 4

# Н

hibaelhárítás 4

# L

LED 3 leparkolt mód kábel 4

## Κ

kamera, átnevezés 3 kamerák, fedélzeti kamera 5 készülék áttekintése 1 ki-/bekapcsoló gomb 1

# Μ

memóriakártya telepítés 1 microSD kártya 1, 4

# 0

okostelefon funkciók, csatlakoztatás 2

### Ρ

párosítás, telefon 2 párosító üzemmód 1

# R

rögzítés, szélvédő 1

# S

számítógép, csatlakoztatás 2 szoftver, frissítés 4 szoftver frissítése 4

# т

telefon, párosítás 2 tisztítás, készülék 4 több kamera 3 V videó törlés 2 szerkesztés 2 fotók, megtekintés 2, 3 lejátszás 3 minőség 3 felvétel 2 mentés 2